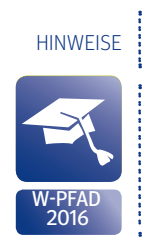

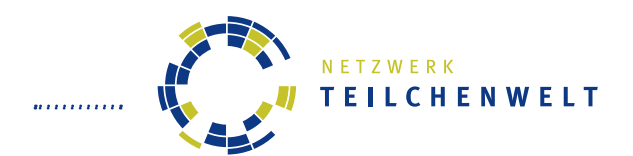

HANDOUT FÜR TEILCHENPHYSIK-MASTERCLASSES

ATLAS-DATEN: W-PFAD (2016)

## Liebe Vermittlerinnen und Vermittler,

das vorliegende Handout unterstützt die Teilnehmer von Teilchenphysik-Masterclasses bei der Messung und ermöglicht ihnen weitgehend selbständiges Arbeiten. Teilnehmer und Lehrkräfte können das Handout mitnehmen und für die Nachbereitung der Masterclass nutzen.

Idealerweise wird das Handout doppelseitig in Farbe ausgedruckt.

Dieses Handout ist speziell für Minerva-Versionen ab 2013 konzipiert (mit Winkelmessung), enthält aber gerade auf der ersten Seite für Vermittler wesentliche Hinweise zum Umgang mit der MINERVA-Version 2015.

### Das Handout enthält...

- die Aufgabenstellung und die Selektionskriterien, anhand welcher die Teilnehmer W- und WW-Signale erkennen,
- die wichtigsten Funktionen der Software MINERVA,
- die Darstellung von Teilchenspuren im Event-Display
- und Informationen über Elementarteilchen und Wechselwirkungen.

### NEU seit 2015:

- Geänderte Selektionskriterien, da neue Funktionen (konkreter Wert für Isolation -> Seite 3 und Vertexdarstellung) hinzu gekommen sind
- neue Datensätze (insgesamt 12000 Ereignisse) mit geänderter Zusammensetzung (mehr Signal, weniger Untergrund) und leichter zu identifizierenden Ereignissen
- Modifiziertes Flow-Chart mit Fokus auf typischen Problemen der Jugendlichen:
- MINERVA gibt nun beim Anklicken einer Teilchenspur einen Isolationswert an.
- Dies ist das Verhältnis der Summe der transversalen Impulse aller Spuren im einem Kegel mit DeltaR < 0.3 geteilt durch den transversalen Impuls der angeklickten Spur.
- MINERVA zeigt nun Vertizes, die durch mehr als drei Spuren definiert sind. Diese sind grün dargestellt.

#### Technische Hinweise

MINERVA 2015 muss immer mithilfe der Start-Datei, die zu dem Betriebssystem auf dem ausführenden Rechner passt, gestartet werden. (Das Programm Atlantis darf nicht als "Executable Jar File" ausgeführt werden, sonst kann es passieren, dass die Grafiken im Programm falsch angezeigt werden.) Bevor das Programm ausgeführt werden kann, müssen die Dateien noch extrahiert werden. Ein entsprechender Befehl dafür erscheint beim ersten Klick auf die jeweilige Start-Datei.

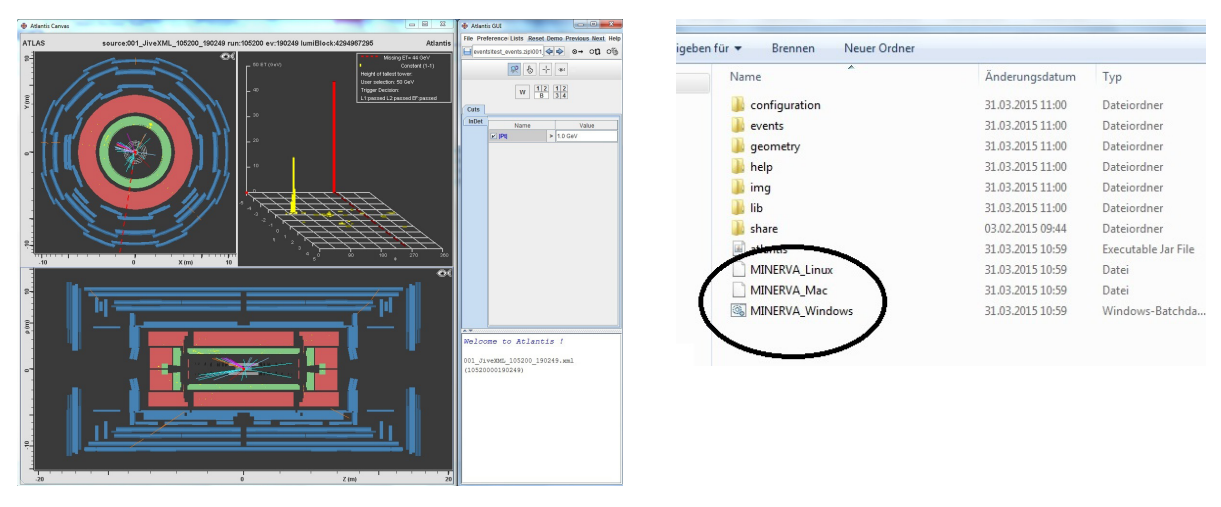

Viel Spaß wünscht das Teilchenwelt-Team ANLEITUNG

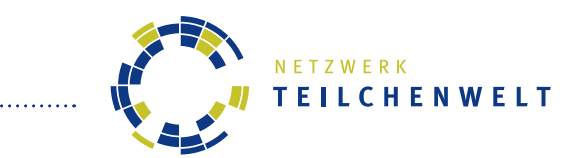

## ANALYSE VON LHC-DATEN: W-PFAD ANLEITUNG ZUR AUSWERTUNG VON TEILCHENSPUREN

## **DER HINTERGRUND**

Im Teilchenbeschleuniger LHC am internationalen Forschungszentrum CERN bei Genf kollidieren Protonen mit einer Bewegungsenergie von jeweils 4 TeV. Das entspricht mehr als dem 4000-fachen ihrer Ruhemasse! Bei der Kollision entsteht eine Vielzahl neuer Teilchen. Diese können sogar eine größere Masse haben als die ursprünglichen Protonen, da bei der Kollision ein Teil von deren Bewegungsenergie in Masse umgewandelt wird. Die entstandenen Teilchen oder ihre Produkte der Umwandlung werden in Detektoren nachgewiesen. So wollen Forscher beispielsweise das Higgs-Boson erzeugen oder herausfinden, woraus Dunkle Materie besteht.

## **DAS THEMA: W-BOSONEN**

W-Bosonen (W+ und W-) sind massereiche, elektrisch geladene Botenteilchen der Schwachen Wechselwirkung. Mithilfe von W-Bosonen werden wir heute den Aufbau des Protons erforschen und herausfinden, wie Teilchenphysiker nach dem Higgs-Boson suchen.

W-Bosonen wandeln sich nach ihrer Entstehung sehr schnell um. Daher kann man sie nicht direkt im Detektor nachweisen. Stattdessen sucht man nach ihren Produkten der Umwandlung. Wir beschränken uns bei der Datenanalyse auf vier Möglichkeiten:

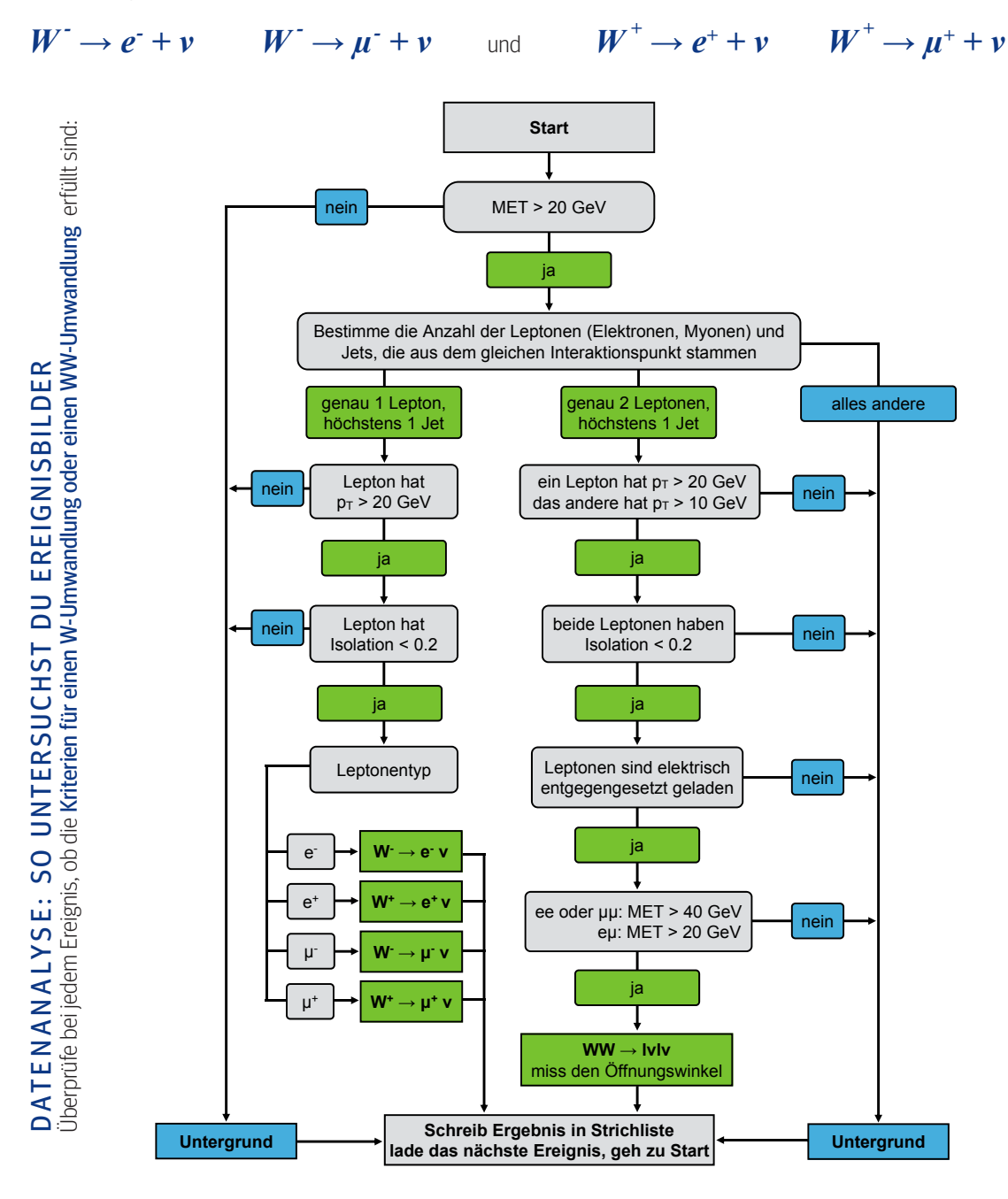

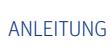

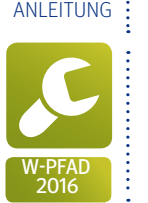

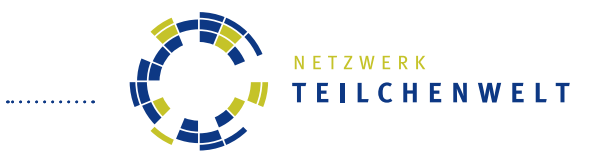

**DIE SOFTWARE MINERVA** ANLEITUNG ZUR AUSWERTUNG VON TEILCHENSPUREN

- Starte das Programm Minerva und lade das Datenpaket mit deinem Buchstaben.
  Wo du die Dateien findest, weiß der/die Vermittler/-in.

| (1) Determely at leder                                                                                                    |                                                                                                    |                 |            | _                                      |                         |          |
|----------------------------------------------------------------------------------------------------|----------------------------------------------------------------------------------------------------|-----------------|------------|----------------------------------------|-------------------------|----------|
|                                                                                                    | File Preferenc                                                                                                    | es Lists Res    | et Dem     | o Previous                             | s Next                  | He       |
| 2 Datenpaket durchblättern                                                                                                    |                                                                                                    | t events zin\E  | <u> </u>   | <u>م</u>                               | on                      | 0        |
| 3 Zoom                                                                                                    | 1 events tes                                                                                                    |                 |            |                                        | 04                      | ~        |
| Spur auswählen                                                                                                    |                                                                                                    |                 |            |                                        |                         |          |
| 5 Fisheye-Zoom                                                                                                    | 3 4 5                                                                                                    |                 |            |                                        |                         |          |
| SO FINDEST DU DIE ELEKTRISCHE LADUNG                                                                                                    |                                                                                                    |                 |            | ·····                                  |                         | ••••     |
| UND DEN IMPULS EINES TEILCHENS HERAUS:                                                                                                    | INDET FACK INDEX: 2<br>····► PT=42.530 GeV                                                                                                    |                 |            | PT oder Pt steht                       |                         |          |
| Klicke das Spurauswahl-Werkzeug an.                                                                                                    | n = 0.753                                                                                                    | n = 0.753       |            | für "trai                              | für "transversaler      |          |
| Klicke auf die Spur des Teilchens.                                                                                                    | $\Phi = 145,560^{\circ}$                                                                                                    |                 | Impuls"    | (Impuls                                | S                       |          |
| In der Infobox unten rechts stehen die neuesten                                                                                                    | Px=-35,075 GeV                                                                                                    |                 | senkred    | senkrecht zur Strah                    |                         |          |
| Informationen ganz unten.                                                                                                    | Py=24,052 GeV                                                                                                    |                 | richtung). |                                        |                         |          |
| Nehen Charge steht die elektrische Ladung                                                                                                    | Pz=35, 162 GeV                                                                                                    |                 |            |                                        |                         |          |
| Isolation gibt an, ob in der Nähe noch andere Spuren     mit verdleichbaren Impuls verhanden sind                                                                                                    | ·····► Isolation: 0,                                                                                                    | 00              |            |                                        |                         |          |
| <ul> <li>Klicke das Spurauswahl-Werkzeug an.</li> <li>Halte die P-Taste gedrückt und klicke nacheinander<br/>auf die beiden Spuren.</li> </ul>                                                                                                    |                                                                                                    | (1 401)         |            |                                        |                         |          |
| <ul> <li>Klicke das Spurauswahl-Werkzeug an.</li> <li>Halte die P-Taste gedrückt und klicke nacheinander auf die beiden Spuren.</li> <li>In der Infobox unten rechts wird unter ▲Φ</li></ul>                                                                                                    | $\Delta \Phi = 81,4^{\circ}$ $\Delta R = 1,574$                                                                                                    | (1,421)         |            |                                        |                         |          |
| <ul> <li>Klicke das Spurauswahl-Werkzeug an.</li> <li>Halte die P-Taste gedrückt und klicke nacheinander<br/>auf die beiden Spuren.</li> <li>In der Infobox unten rechts wird unter ▲Φ</li></ul>                                                                                                    | $\Delta \Phi = 81, 4^{\circ}$ $\Delta R = 1,574$                                                                                                    | (1,421)         |            |                                        |                         |          |
| <ul> <li>Klicke das Spurauswahl-Werkzeug an.</li> <li>Halte die P-Taste gedrückt und klicke nacheinander auf die beiden Spuren.</li> <li>In der Infobox unten rechts wird unter ▲Φ der Winkel angezeigt.</li> </ul> <b>DU KANNST TEILCHEN MIT NIEDRIGEM IMPULS AUSSORTIE</b> Gib in der Registerkarte <b>Cuts</b> <sup>6</sup> unter IPt I <sup>7</sup>                                                                                                    | $\Delta \Phi = 81, 4^{\circ}$ $\Delta R = 1,574$<br>Cuts 6                                                                                                    | (1,421)         |            |                                        |                         |          |
| <ul> <li>Klicke das Spurauswahl-Werkzeug an.</li> <li>Halte die P-Taste gedrückt und klicke nacheinander auf die beiden Spuren.</li> <li>In der Infobox unten rechts wird unter  ▲Φ</li></ul>                                                                                                    | $\Delta \Phi = 81, 4^{\circ}$ $\Delta R = 1,574$<br>Cuts 6<br>InDet                                                                                                    | (1,421)<br>Name |            |                                        | Value                   |          |
| <ul> <li>Klicke das Spurauswahl-Werkzeug an.</li> <li>Halte die P-Taste gedrückt und klicke nacheinander auf die beiden Spuren.</li> <li>In der Infobox unten rechts wird unter ▲Φ ···································</li></ul>                                                                                                    | $\Delta \Phi = 81, 4^{\circ}$ $\Delta R = 1,574$<br>REN:                                                                                                    | (1,421)<br>Name |            | 10.0 GeV                               | Value<br>(7)            |          |
| <ul> <li>Klicke das Spurauswahl-Werkzeug an.</li> <li>Halte die P-Taste gedrückt und klicke nacheinander auf die beiden Spuren.</li> <li>In der Infobox unten rechts wird unter ▲Φ der Winkel angezeigt.</li> </ul> <b>DU KANNST TEILCHEN MIT NIEDRIGEM IMPULS AUSSORTIE</b> Gib in der Registerkarte <b>Cuts</b> <sup>(6)</sup> unter IPt I <sup>(7)</sup> einen Mindestimpuls ein. Alle Teilchenspuren mit kleinerem Impuls werden ausgeblendet. <b>Gib danach wieder einen niedrigeren Impuls ein!</b>                                                                                                    | $\Delta \Phi = 81, 4^{\circ}$ $\Delta R = 1, 574$<br>CREN:<br>Cuts 6<br>InDet Pt                                                                                                    | (1,421)<br>Name | >          | 10.0 GeV                               | Value                   |          |
| <ul> <li>Klicke das Spurauswahl-Werkzeug an.</li> <li>Halte die P-Taste gedrückt und klicke nacheinander auf die beiden Spuren.</li> <li>In der Infobox unten rechts wird unter ▲Φ der Winkel angezeigt.</li> </ul> <b>DU KANNST TEILCHEN MIT NIEDRIGEM IMPULS AUSSORTIE</b> Gib in der Registerkarte <b>Cuts</b> <sup>(6)</sup> unter IPt I <sup>(7)</sup> einen Mindestimpuls ein. Alle Teilchenspuren mit kleinerem Impuls werden ausgeblendet. <b>Gib danach wieder einen niedrigeren Impuls ein!</b> Sonst kannst du keine lets identifizieren.                                                                                                    | $\Delta \Phi = 81, 4^{\circ}$ $\Delta R = 1, 574$<br>REN:<br>Cuts 6<br>InDet I Pt                                                                                                    | (1,421)<br>Name | >          | 10.0 GeV                               | Value<br>7              |          |
| <ul> <li>Klicke das Spurauswahl-Werkzeug an.</li> <li>Halte die P-Taste gedrückt und klicke nacheinander auf die beiden Spuren.</li> <li>In der Infobox unten rechts wird unter ▲Φ der Winkel angezeigt.</li> </ul> <b>DU KANNST TEILCHEN MIT NIEDRIGEM IMPULS AUSSORTIE</b> Gib in der Registerkarte <b>Cuts</b> <sup>(6)</sup> unter IPt I <sup>(7)</sup> einen Mindestimpuls ein. Alle Teilchenspuren mit kleinerem Impuls werden ausgeblendet. <b>Gib danach wieder einen niedrigeren Impuls ein!</b> Sonst kannst du keine Jets identifizieren.                                                                                                    | $\Delta \Phi = 81, 4^{\circ}$ $\Delta R = 1,574$<br>CREN:                                                                                                    | (1,421)<br>Name | >          | 10.0 GeV                               | Value<br>7              |          |
| <ul> <li>Klicke das Spurauswahl-Werkzeug an.</li> <li>Halte die P-Taste gedrückt und klicke nacheinander auf die beiden Spuren.</li> <li>In der Infobox unten rechts wird unter  ▲Φ ······· der Winkel angezeigt.</li> </ul> <b>DU KANNST TEILCHEN MIT NIEDRIGEM IMPULS AUSSORTIE</b> Gib in der Registerkarte <b>Cuts</b> <sup>(6)</sup> unter IPt I <sup>(7)</sup> einen Mindestimpuls ein. Alle Teilchenspuren mit kleinerem Impuls werden ausgeblendet. Gib danach wieder einen niedrigeren Impuls ein! Sonst kannst du keine Jets identifizieren.                                                                                                    | $\Delta \Phi = 81, 4^{\circ}$ $\Delta R = 1,574$<br>Cuts 6<br>InDet 1 pt                                                                                                    | (1,421)<br>Name |            | 10.0 GeV                               | Value<br>7              |          |
| <ul> <li>Klicke das Spurauswahl-Werkzeug an.</li> <li>Halte die P-Taste gedrückt und klicke nacheinander auf die beiden Spuren.</li> <li>In der Infobox unten rechts wird unter ▲Φ der Winkel angezeigt.</li> </ul> <b>DU KANNST TEILCHEN MIT NIEDRIGEM IMPULS AUSSORTIE</b> Gib in der Registerkarte <b>Cuts</b> <sup>(6)</sup> unter IPt I <sup>(7)</sup> einen Mindestimpuls ein. Alle Teilchenspuren mit kleinerem Impuls werden ausgeblendet. Gib danach wieder einen niedrigeren Impuls ein! Sonst kannst du keine Jets identifizieren. Das Elektronenvolt (eV) ist eine Maßeinheit für Energ Wegen E=mc <sup>2</sup> kann die Masse eines Teilchens in der F                                                                        | $\Delta \Phi = 81, 4^{\circ}$ $\Delta R = 1,574$ EREN: $\boxed{Cuts} 6$ $\boxed{InDet} \boxed{Pt}$ ie. 1 eV entspricht 1,6<br>inheit [eV/c <sup>2</sup> ] gemess                                                             | (1,421)<br>Name | a die Lich | 10.0 GeV                               | Value<br>7              |          |
| <ul> <li>Klicke das Spurauswahl-Werkzeug an.</li> <li>Halte die P-Taste gedrückt und klicke nacheinander auf die beiden Spuren.</li> <li>In der Infobox unten rechts wird unter</li></ul>                                                                                                    | $\Delta \Phi = 81, 4^{\circ}$ $\Delta R = 1,574$<br><b>EREN:</b><br><b>Cuts</b> 6<br><b>INDet Pt</b><br><b>InDet Pt</b><br><b>ie.</b> 1 eV entspricht 1,6<br><b>inheit</b> [eV/c <sup>2</sup> ] gemess<br>Masse und Impuls w | (1,421)<br>Name | a die Lich | 10.0 GeV                               | Value<br>7<br>digkeit ( | c<br>ge- |
| <ul> <li>Klicke das Spurauswahl-Werkzeug an.</li> <li>Halte die P-Taste gedrückt und klicke nacheinander auf die beiden Spuren.</li> <li>In der Infobox unten rechts wird unter  ▲Φ der Winkel angezeigt.</li> </ul> <b>DU KANNST TEILCHEN MIT NIEDRIGEM IMPULS AUSSORTIE</b> Gib in der Registerkarte <b>Cuts</b> <sup>(6)</sup> unter IPt I <sup>(7)</sup> einen Mindestimpuls ein. Alle Teilchenspuren mit kleinerem Impuls werden ausgeblendet. <b>Gib danach wieder einen niedrigeren Impuls ein!</b> Sonst kannst du keine Jets identifizieren. Das Elektronenvolt (eV) ist eine Maßeinheit für Energ Wegen E=mc <sup>2</sup> kann die Masse eines Teilchens in der E konstant ist, wird dieser Faktor häufig gleich 1 gesetzt. ben. | $\Delta \Phi = 81, 4^{\circ}$ $\Delta R = 1,574$ Cuts 6<br>InDet Pt<br>ie. 1 eV entspricht 1,6<br>Cinheit [eV/c <sup>2</sup> ] gemess<br>Masse und Impuls w                                                                  | (1,421)<br>Name | a die Lich | 10.0 GeV<br>ntgeschwin<br>r Einheit [e | Value 7 digkeit o       | c<br>ge- |

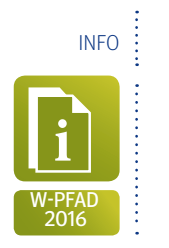

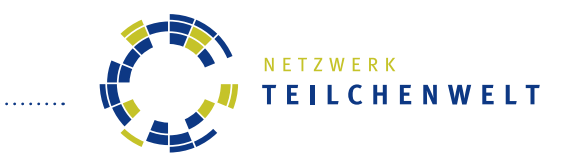

## **TEILCHENSPUREN IM ATLAS-DETEKTOR**

DAS EVENT-DISPLAY (SOFTWARE MINERVA)

Unten siehst du ein Ereignisbild (Event-Display), in dem Spuren von Teilchen im ATLAS-Detektor dargestellt sind. Die Schichten des Detektors sind farblich gekennzeichnet:

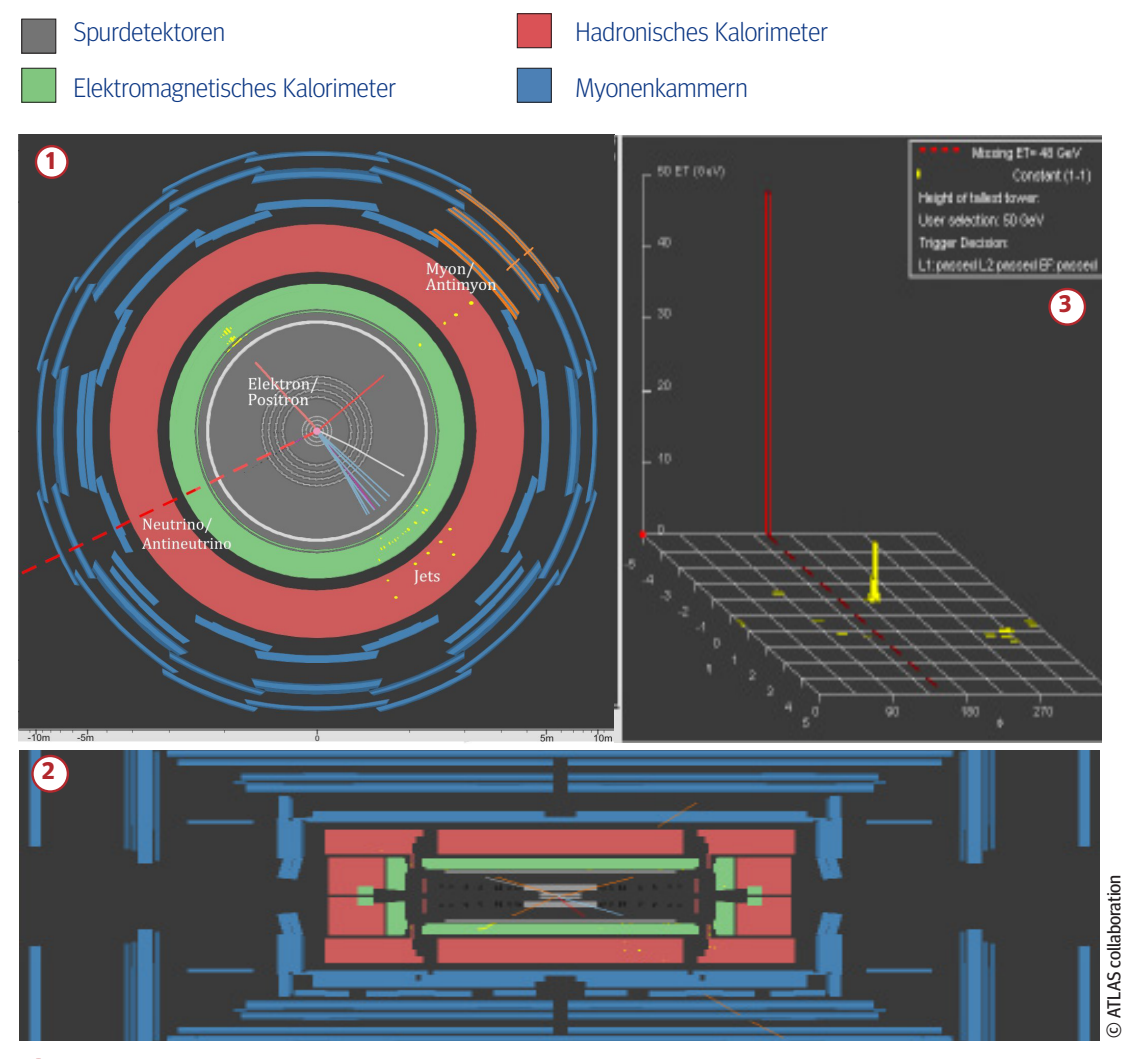

- 1 Die **Frontalansicht** zeigt den ringförmigen Aufbau des ATLAS-Detektors senkrecht zum Strahlrohr.
- 2 Die Seitenansicht zeigt einen Längsschnitt durch den Detektor entlang des Strahlrohrs.
- 3 Das Energiehistogramm zeigt die in den Kalorimetern deponierte Energie an (gelb).

#### Beachte immer beide Detektor-Ansichten!

Teilchenspuren, die fast parallel zum Strahlrohr verlaufen, siehst du nur in der Seitenansicht. Neutrinos siehst nur in der Frontalansicht und im Energiehistogramm (roter Balken).

## TEILCHENSPUREN

<u>/</u>

**Elektronen und Positronen** (Kürzel:  $e^-$  bzw.  $e^+$ ) hinterlassen eine Spur im **Spurdetektor** und geben ihre Energie im **elektromagnetischen Kalorimeter** ab (gelbe Punkte).

.....

Energiereiche **Quarks** erzeugen **Teilchenbündel (Jets)** aus Hadronen. Diese hinterlassen mehrere Spuren im **Spurdetektor** und geben ihre Energie in **beiden Kalorimetern** ab (gelbe Punkte).

Myonen und Antimyonen (Kürzel:  $\mu^{-}$  bzw.  $\mu^{+}$ ) hinterlassen Signale in allen Detektorschichten.

**Neutrinos und Antineutrinos** (Kürzel: v bzw. v) können die Detektoren **nicht direkt nachweisen**. Doch wenn in den Kalorimetern viel Energie "fehlt", sind wahrscheinlich ein oder mehrere Neutrinos die Ursache dafür. Eine **rot gestrichelte Linie** zeigt die Richtung der fehlenden Energie an.

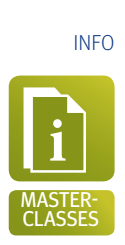

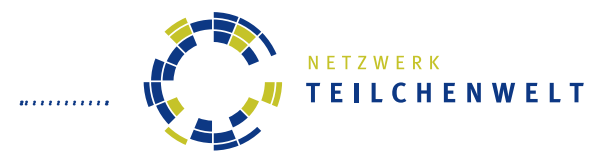

# **DAS STANDARDMODELL DER TEILCHENPHYSIK** ELEMENTARTEILCHEN UND IHRE WECHSELWIRKUNGEN

Alle Materie besteht aus **Elementarteilchen**, die sich nicht weiter zerteilen lassen:

- Sechs Arten von Quarks ...
- ... und sechs Arten von Leptonen:
  - Elektronen, Myonen und Tauonen (mit elektrischer Ladung),
  - und drei Arten von Neutrinos (ohne elektrische Ladung).

Stabile Materie in unserer Umgebung besteht nur aus Elektronen, Up- und Down-Quarks.

Von den Teilchen der ersten Generation gibt es jeweils zwei massereichere Versionen mit gleichen Ladungen (2. und 3. Generation).

Jedes Materieteilchen hat ein Antiteilchen mit gleicher Masse, aber entgegengesetzten Ladungen.

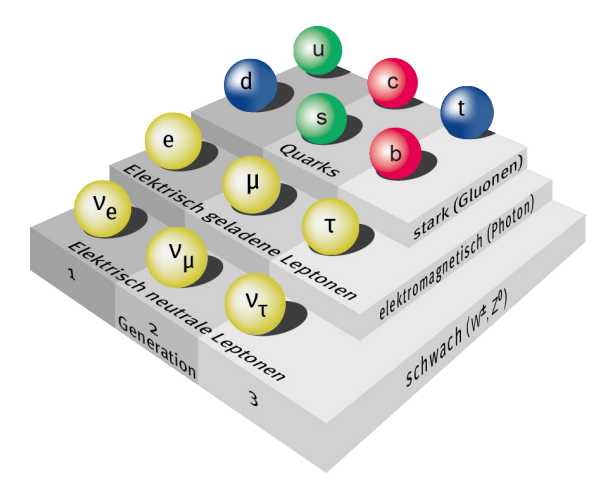

Es gibt vier **Wechselwirkungen**, mit denen man alle Vorgänge in der Natur beschreiben kann. Sie werden durch **Botenteilchen** vermittelt.

|                                 | u vvvu<br>Zzss                                                 | 9                                                            |                                                          |
|---------------------------------|----------------------------------------------------------------|--------------------------------------------------------------|----------------------------------------------------------|
|                                 | Starke<br>Wechselwirkung                                       | Elektromagnetische<br>Wechselwirkung                         | Schwache<br>Wechselwirkung                               |
| Betroffene Materie-<br>Teilchen | Quarks                                                         | Quarks und elektrisch geladene Leptonen                      | Alle                                                     |
| Zugehörige Ladung               | starke Ladung<br>(Farbladung)                                  | elektrische Ladung                                           | schwache Ladung                                          |
| Botenteilchen                   | Gluonen                                                        | Photon                                                       | W <sup>+</sup> , W <sup>-</sup> , Z <sup>0</sup>         |
| Wirkungen                       | Anziehung zwischen<br>Quarks; Zusammen-<br>halt von Atomkernen | Licht, Strom, Magne-<br>tismus, Zusammen-<br>halt von Atomen | Betaumwandlung,<br>Kernfusion                            |
| Reichweite                      | 10 <sup>-15</sup> m<br>(Protonen-<br>durchmesser)              | unbegrenzt                                                   | 10 <sup>-18</sup> m<br>(1/1000 Protonen-<br>durchmesser) |

Die vierte Wechselwirkung ist die Gravitation. Sie ist mit Abstand die schwächste Wechselwirkung und spielt für Elementarteilchen keine Rolle.

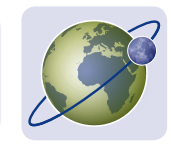

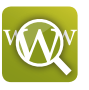

Infos, Links, Newsletter und Forum zur Teilchenphysik: www.teilchenwelt.de Software und Datenpakete für Masterclasses: http://atlas.physicsmasterclasses.org/de/wpath.htm Infos rund um den LHC: www.weltmaschine.de